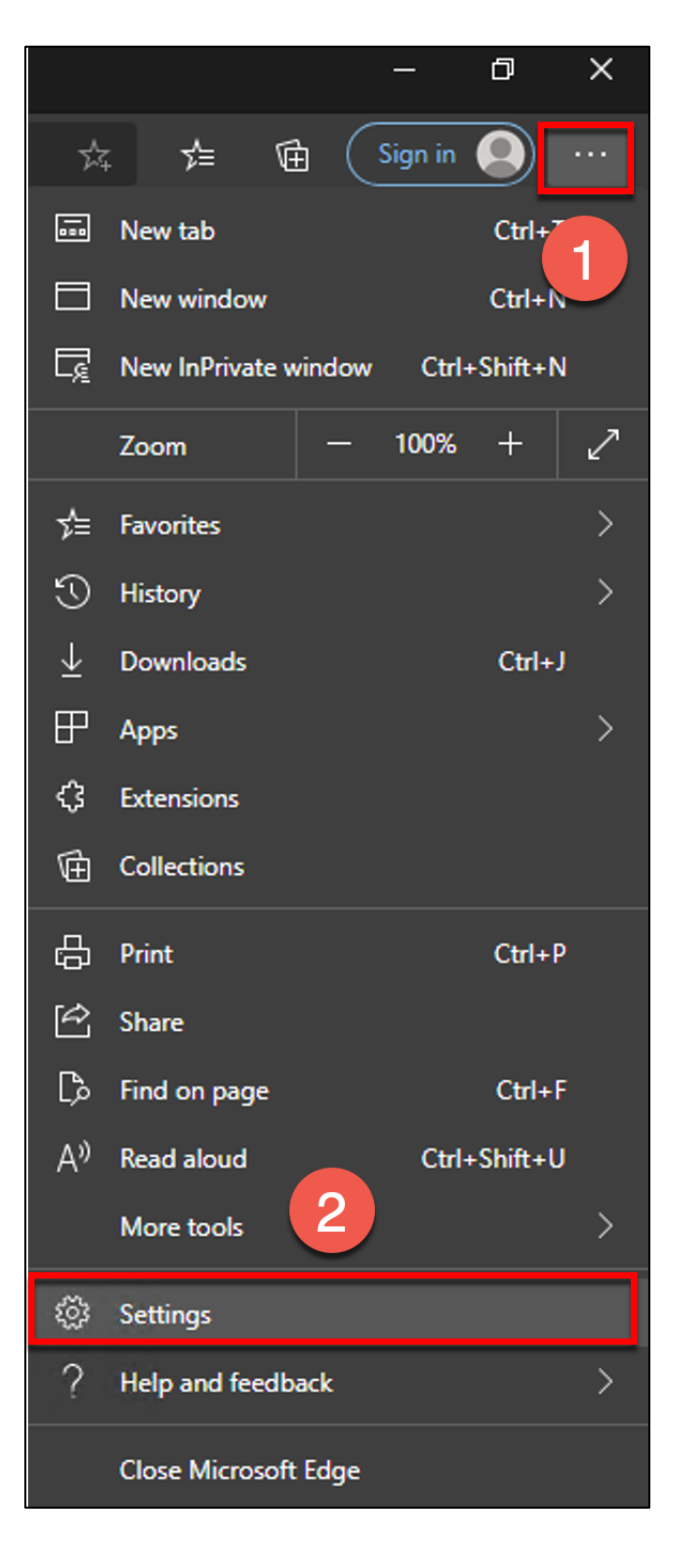

- 1. Click on the three dots in the upper right corner
- 2. Select Settings

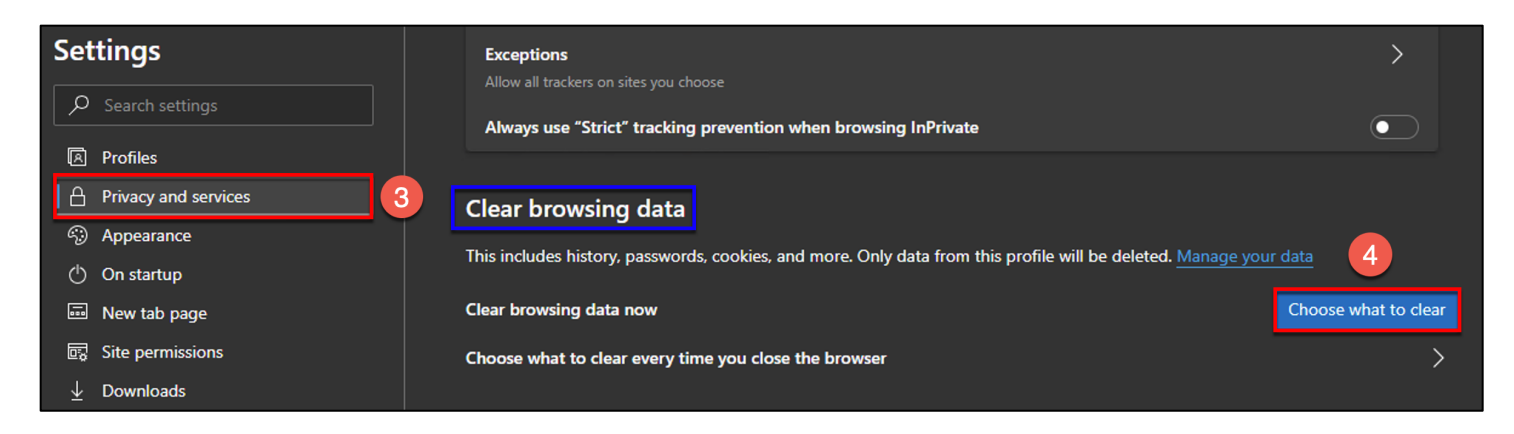

- 3. Click on Privacy and services
- 4. Under Clear browsing data, click on the Choose what to clear button

| Clear                                                                               | ×<br>Clear browsing data                                                                                                    |                            |  |  |
|-------------------------------------------------------------------------------------|----------------------------------------------------------------------------------------------------|----------------------------|--|--|
| Time range 5                                                                        |                                                                                                    |                            |  |  |
| Br<br>12<br>Do<br>No<br>Co<br>Fro<br>Vo<br>This will                                | owsing history<br>items. Includes autocomple<br>ownload history<br>one 6<br>ookies and other site da<br>om 12 sites. Signs you out o<br>ached images and files<br>ees up 9.5 MB. Some sites m<br>ur next visit. | etions in the address bar. |  |  |
| from all of your synced devices and your Microsoft account, <u>turn</u><br>on sync. |                                                                                                    |                            |  |  |
|                                                                                     | Clear now                                                                                                    | Cancel                     |  |  |

- 5. Update the field for "Time range" to All time
- 6. Place a check mark in every box (you may need to scroll down to see all boxes)
- 7. Click the Clear Now button

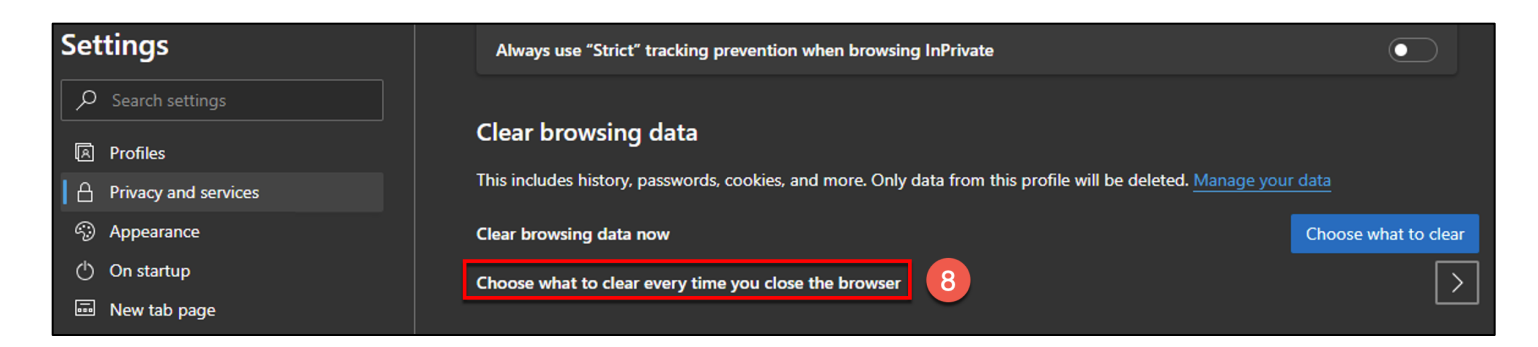

8. Under Clear browsing data, click on "Choose what to clear every time you close the browser"

| Privacy and services / Clear browsing data on close                          |  |  |  |  |
|------------------------------------------------------------------------------|--|--|--|--|
| Choose what to clear every time you close the browser                        |  |  |  |  |
| Browsing history                                                             |  |  |  |  |
| None                                                                         |  |  |  |  |
| Download history                                                             |  |  |  |  |
| None                                                                         |  |  |  |  |
| Cookies and other site data                                                  |  |  |  |  |
| None                                                                         |  |  |  |  |
| Cached images and files                                                      |  |  |  |  |
| Frees up less than 1 MB. Some sites may load more slowly on your next visit. |  |  |  |  |
| Passwords                                                                    |  |  |  |  |
| None                                                                         |  |  |  |  |
| Autofill form data (includes forms and cards)                                |  |  |  |  |
| None                                                                         |  |  |  |  |
| Site permissions                                                             |  |  |  |  |
| None                                                                         |  |  |  |  |
| Hosted app data                                                              |  |  |  |  |
| 1 app: Microsoft Store.                                                      |  |  |  |  |

9. Toggle on for all and then close the browser

Once all above steps have been completed, close Microsoft Edge and then reopen it.